## Ohje jumppaturvan ostamiseen

Seuraavat toiminnot näkyvät niille henkilöille, joille on seuran Hoikassa annettu ylläpitäjän oikeudet. Oikeuksia hallitaan "henkilöryhmät" osiosta.

## Jumppaturvan osto

- Siirry "Lisenssit" sivulle
  - Löytyy vasemmalta valikosta
- Siirry "Lisenssien osto" sivulle
  - Löytyy yläpalkista
- Valitse "Urheilija"
- Valitse "Jumppaturva"
- Voit joko valita **yksittäisiä voimistelijoita**. Lisää heidät painamalla "lisää" (kuva 1)
- Kun olet valinnut kaikki halutut jäsenet tai koko jäsenistön, voit siirtyä maksamaan.

| TO MONTH A STATE        | Jäsenten lisenssit Liser           | inssien osto                  |  |  |  |
|-------------------------|------------------------------------|-------------------------------|--|--|--|
|                         | Lisenssien osto Kaudelle 2019-2020 |                               |  |  |  |
|                         | Valitse kohderyhmä:                | Urheilija 🔹                   |  |  |  |
| iuomen Voimisteluliitto | Valitse lisenssi:                  | JL001 Jumppaturva 2019-2020 🔹 |  |  |  |
| ♠ Etusivu               | Valitea käyttäiä/t):               | Elli Esimoddi y Lietta        |  |  |  |
| <b>O</b> mat tiedot     | vanise kayttaja(t).                |                               |  |  |  |
| Elisenssien osto        |                                    |                               |  |  |  |
| ∋llmoittautuminen       |                                    | Osta koko seuran jäsenistölle |  |  |  |
| Henkilöt                | Ciimy makeutietaihin               |                               |  |  |  |
| C Henkilöryhmät         | Valitut käyttäiät                  |                               |  |  |  |
| Seuran yhteyshenkilöt   | ID Nimi Huom! >                    |                               |  |  |  |
| <b>™</b> Lisenssit      | 11111 Kuperkeikka,                 | Kalle X                       |  |  |  |
| <i>c</i>                |                                    |                               |  |  |  |

Kuva 1 Jumppaturvan ostaminen yksittäisille jäsenille

- Tai voit vakuuttaa koko jäsenistön valitsemalla "Osta koko seuran jäsenistölle" (kuva 2)
  - Koko jäsenistöä vakuutettaessa hinta perustuu edellisessä vuositilastossa seuran ilmoittamaan jäsenmäärään. Jäsenmäärästä on vähennetty lisenssiurheilijat.
  - Koko jäsenistölle valittu jumppaturva kattaa aina koko jäsenistön (pois lukien lisenssiurheilijat), riippumatta siitä onko maksun perusteena käytettävä luku suurempi vai pienempi kuin kuluvan hetken jäsenmääränne. Kuluvan vuoden jäsenmääränne vaikuttaa vastaavasti seuraavan vuoden jumppaturvan maksuihin.
- Jos seura ei ole palauttanut edellisen vuoden vuositilastoa, ei jumppaturvan ostaminen ole mahdollista koko jäsenistölle. Ota yhteyttä <u>lisenssit@voimistelu.fi</u>, jotta saamme lisätty seurallenne jäsenmäärän.

|                         | Jäsenten lisenssit Lisens                                                                                               | sien osto                |               |  |
|-------------------------|----------------------------------------------------------------------------------------------------|--------------------------|---------------|--|
|                         | Lisenssien osto Kaudelle 2019-2020                                                                                      |                          |               |  |
|                         | Valitse kohderyhmä:                                                                                                    | Urheilija                | ¥             |  |
| Suomen Voimisteluliitto | Valitse lisenssi:                                                                                                    | JL001 Jumppaturva 2019-2 | 2020 <b>•</b> |  |
| ft Etusivu              |                                                                                                    | Osta koko seuran jä      | isenistölle   |  |
| <b>O</b> mat tiedot     | Ilmoitettu jäsenmäärä: 294                                                                                              |                          |               |  |
| 🔀 Lisenssien osto       | Ilmoitettu jäsenmäärä on seuran vuositilaston 2017 jäsenmäärä, josta on vähennetty kauden 2017-2018 lisenssiurheilijat. |                          |               |  |
|                         |                                                                                                    |                          |               |  |

Kuva 2 Jumppaturvan ostaminen koko seuran jäsenistölle

- Jumppaturvasta muodostuu seuralle lasku. Lasku toimitetaan seuran laskutuksen yhteyshenkilölle heti oston yhteydessä.
- Jumppaturva astuu voimaan 1.9. tai sen jälkeen klo 24.00 sinä päivänä, kun laskun on maksettu.
- Jumppaturva ei uusiudu automaattisesti seuraavalle vuodelle, vaan se tulee ostaa aina uudestaan.